## INSTRUKCJA ZAKUPU AKREDYTACJI PRZEZ SYSTEM BILETOWY CSK 58. OGÓLNOPOLSKI FESTIWAL KAPEL I ŚPIEWAKÓW LUDOWYCH W KAZIMIERZU DOLNYM

- 1. Po wejściu na stronę bilety.csklublin.pl należy w kalendarzu wybrać "czerwiec".
- 2. Po prawej znajdują się dostępne wydarzenia w tym miesiącu. Należy odszukać 58. OFKiŚL.
- 3. W celu zakupu akredytacji na Festiwal należy kliknąć w "**WYBIERZ**" znajdujący się w prawym, dolnym rogu przy nazwie Festiwalu:

|          |          |          |          |                 |          | REGULAMIN | KOSZYK ZALOGUJ SIĘ                                                                                                    |
|----------|----------|----------|----------|-----------------|----------|-----------|----------------------------------------------------------------------------------------------------|
| pon      | wt       | śr       | czw      | pią             | sob      | nie<br>2  | VVAĽSZTATY<br>04.06.2024<br>ArtMix – między da Vinci a Banksym   MŁODE CSK - zobacz wolne miejsca i<br>dostępne godziny                         |
| 3        | 4        | 5        | 6        | 7               | 8        | 9         | 11.06.2024<br>ArtMix – między da Vinci a Banksym   MŁODE CSK - zobacz wolne miejsca i<br>dostępne godziny.                                      |
| 10<br>17 | 11<br>18 | 12<br>19 | 13<br>20 | 14<br><b>21</b> | 15<br>22 | 16<br>23  | 18.06.2024<br>ArtMix – między da Vinci a Banksym   MŁODE CSK - zobacz wolne miejsca i<br>dostępne godziny                                       |
| 24       | 25       | 26       | 27       | 28              | 29       | 30        | 25.06.2024<br>ArtMix – między da Vinci a Banksym   MŁODE CSK - zobacz wolne miejsca i<br>dostępne godziny                                       |
|          | +        | •        |          | -               | •        |           | -<br><b>20.06.2024</b><br><u>58. Ogólnopolski Festiwal Kapel i Śpiewaków Ludowych w Kazimierzu -</u><br>zobacz wolne miejsca i dostępne godziny |
|          |          |          |          |                 |          |           | godzina wolne miejsca                                                                                                    |
|          |          |          |          |                 |          |           | 09:00-15:00 bez limitu WYBIERZ                                                                                                    |
|          |          |          |          |                 |          |           | POWRÓT DO REPERTUARU                                                                                                    |

- 1. Należy wybrać bilet.
- 2. W celu wyboru odpowiedniego pakietu akredytacyjnego należy podświetlić rodzaj akredytacji (opis w regulaminie) i podać ilość osób.
- 3. Jednorazowo można wykupić akredytację dla 9 osób.
- 4. Następnie należy kliknąć w "PRZEJDŹ DALEJ".

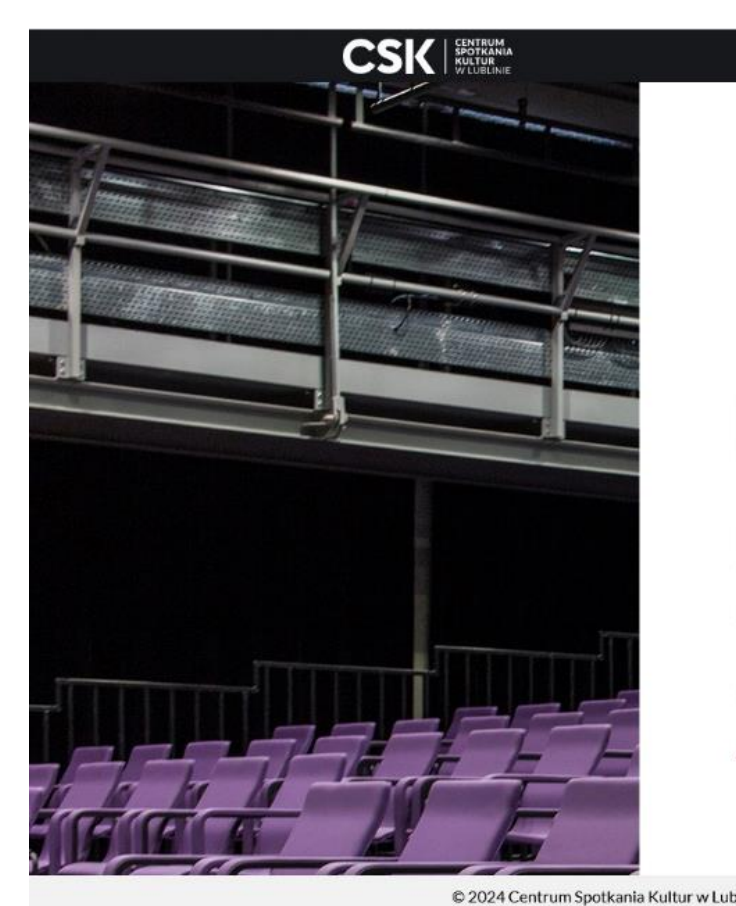

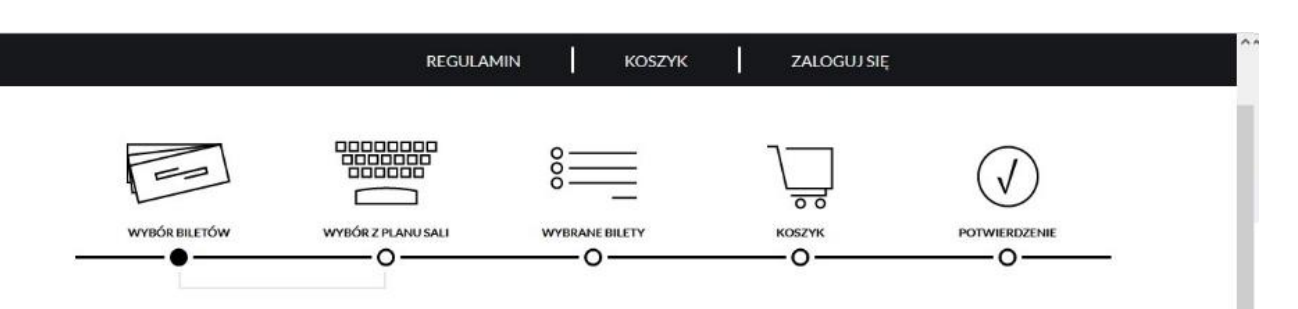

# WYBIERZ BILET

**58. Ogólnopolski Festiwal Kapel i Śpiewaków Ludowych w Kazimierzu – 20 CZE** 2024 | 09:00

| bilet/ka           | tegoria                                                        | cena                               | ilość    | wartość       |
|--------------------|----------------------------------------------------------------|------------------------------------|----------|---------------|
| Akredyt            | acja (21-23.06, NOCLEG+WYŻYWIENIE)                             | 340.00 PLN                         | ~        | 0.00 PLN      |
| Akredyt            | acja (20-23.06, Nocleg+wyżywienie)                             | 510.00 PLN                         | lub<br>V | 0.00 PLN      |
| Przy jednor<br>WRĆ | razowym zakupie możesz wybrać do 9 biletów<br>ÓĆ DO KALENDARZA |                                    |          | PRZEJDŹ DALEJ |
| olinie             | dotpay System sprzedaży                                        | i rezerwacji biletów iKSORIS - Sol | ftCOM    |               |
| V                  | IISA VISA 🥘 🎑 📷 Verlied by Material                            |                                    |          |               |

- 1. Pojawia się wybór opcji zalogowania się do systemu.
- 2. Jeśli konto było założone wcześniej, należy zalogować się podając adres e-mail i hasło.
- 3. Jeśli konto nie było wcześniej założone, należy je stworzyć poprzez kliknięcie w "ZAREJESTRUJ SIĘ".
- 4. Zakupu można dokonać bez zakładania konta. W tym celu należy kliknąć w "KONTYNUUJ BEZ ZAKŁADANIA KONTA".

| CSK CENTRUM<br>SPOTKANIA<br>KULTUR<br>W LUBLINIE | REGULAMIN KOSZYK ZALOGUJ SIĘ                                                                                                    |  |
|--------------------------------------------------|----------------------------------------------------------------------------------------------------|--|
|                                                  | Wartość: 340.00 PLN Biletów: 1 Towarów: 0 0 29:58     MEMENON     Die Dowanie <ul> <li>e-mail*</li> <li></li></ul>                                                                                                    |  |
| © 2024 Centrum Spotkania Kultur w Lublinie       | VISA       VISA       VISA |  |

- 1. Należy podać dane osoby dokonującej rezerwacji. Dane te będą traktowane jako dane do komunikacji w sprawie akredytacji.
- 2. Należy uzupełnić dane: Imię, Nazwisko, Telefon, Adres e-mail oraz powtórzyć adres e-mail.
- 3. Następnie należy zaznaczyć **"Akceptuję regulamin i Wyrażam zgodne na przetwarzanie moich danych osobowych"**. Kolejna zgoda nie jest obowiązkowa.
- 4. Następnie należy kliknąć "DALEJ".

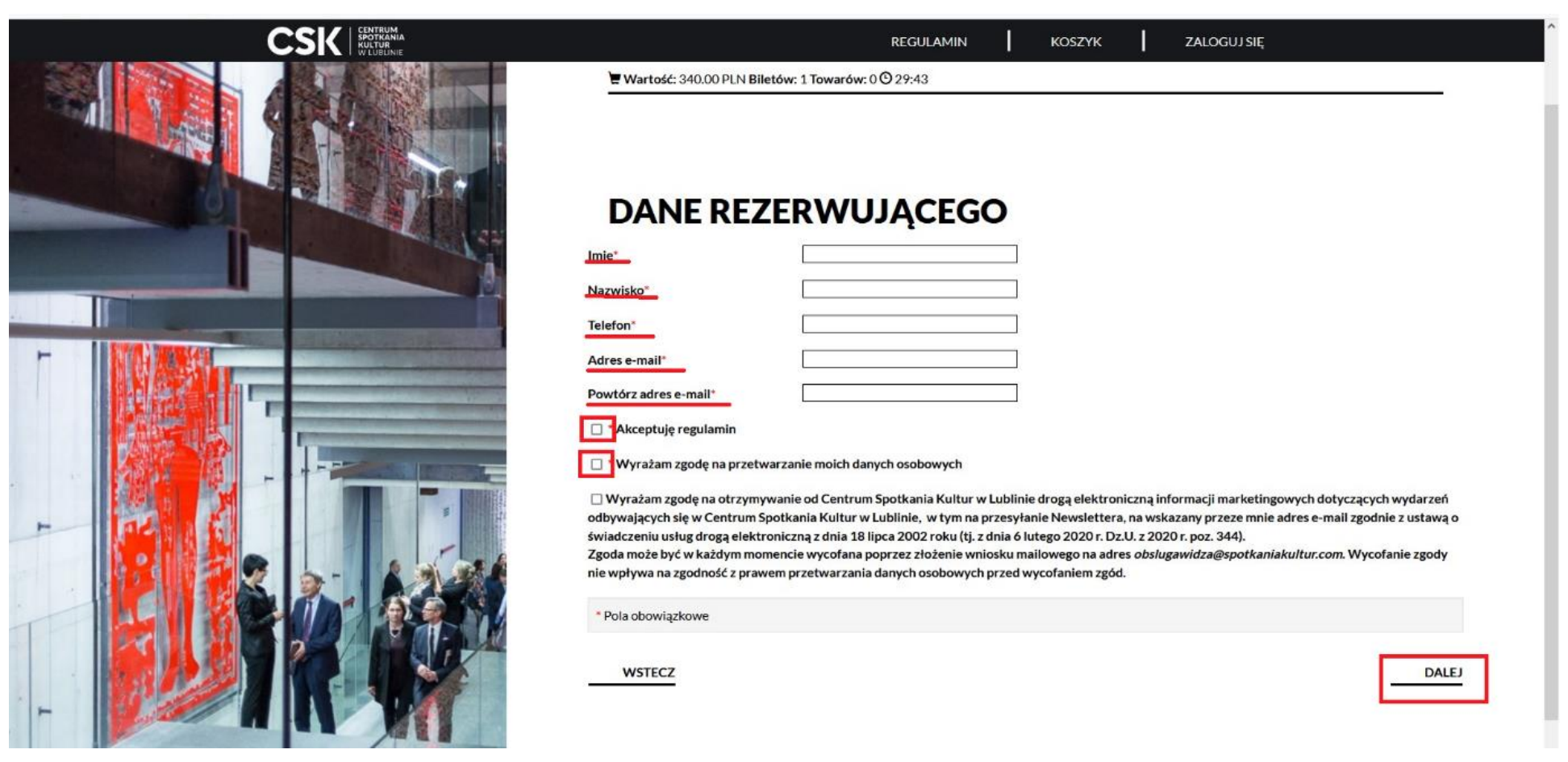

- 1. Na następnym ekranie wyśwetli się informacja o wybranych biletach.
- 2. **UWAGA!** W celu otrzymania faktury należy zaznaczyć "**Chcę otrzymać fakturę VAT**". Wówczas wyświetli się prośba o wskazanie jej rodzaju. Przy wskazaniu "**Podmiot gospodarczy"** należy uzupełnić dane: NIP, Nazwa, Adres, Kod pocztowy, Miejscowość, Kraj.
- 3. Bez wybrania opcji "Chcę otrzymać fakturę VAT" nie będzie możliwości wystawienia faktury po dokonaniu płatności!
- 4. Po kliknięciu w "**PRZEJDŹ DO KOSZYKA"** pojawi się podsumowanie z danymi wprowadzonymi wcześniej, a także wskazanie metody płatności oraz potwierdzenie zakupu akredytacji.

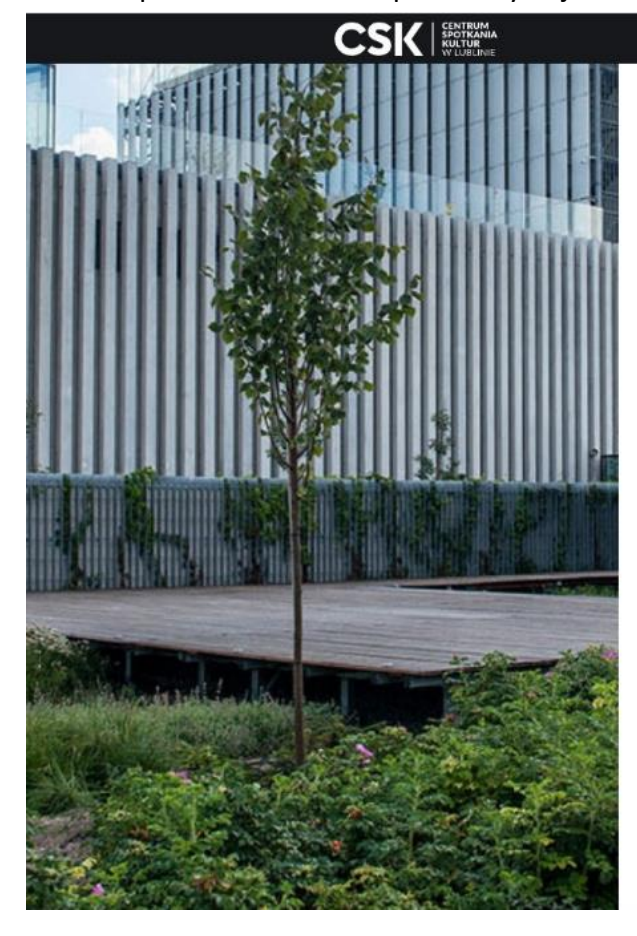

| WYBRANE BI                              | LETY                                                           |                |           |               |
|-----------------------------------------|----------------------------------------------------------------|----------------|-----------|---------------|
| <b>58. Ogólnopolski Festiw</b><br>09:00 | val Kapel i Spiewakó                                           | w Ludowych w K | azimierzu | - 20 CZE 2024 |
| Ograniczenia: Można zarezerwować od 1 d | do 9 biletów                                                   |                |           |               |
| bilet/kategoria                         |                                                                | cena           | ilość     | wartość       |
| Akredytacja (21-23.06, NOCLEC           | S+WYŻYWIENIE)                                                  | 340.00 PLN     | 1         | 340.00 PLN X  |
| Chcę otrzymać fakturę VAT               |                                                                |                |           | 340.00 PLN    |
| Rodzaj                                  | <ul> <li>Osoba fizyczna</li> <li>Podmiot gospodarcz</li> </ul> | У              |           |               |
| NIP                                     |                                                                |                |           |               |
| Nazwa                                   |                                                                |                |           |               |
| Adres                                   |                                                                |                |           |               |
| Kod pocztowy                            |                                                                |                |           |               |
| Miejscowość                             |                                                                |                |           |               |
|                                         |                                                                |                |           |               |